# 22 maggio 2013

# GESTIONE FLUSSI ART. 59BIS ACN PER L'ULSS 16 PADOVA

#### Release di rilascio

A partire dalla versione 2.21.06.

# Validità

Ambito dell' ULSS 16 Padova. Per le altre ULSS rimane la vecchia gestione.

# Prerequisiti

Attivazione VPN del collegamento alla rete aziendale.

# ATTIVAZIONE DELLA FUNZIONE

E' stato aggiunto un pulsante di scelta rapida alla barra delle icone come indicato nella figura che segue:

| ×                                                  | latros DOGE wo          | orkGROUP [Dr. Mario Rossi] [Postazio |
|----------------------------------------------------|-------------------------|--------------------------------------|
| Procedura <u>R</u> iepiloghi Prontuario <u>T</u> a | abelle Utilità Internet | Archivi Aiuto                        |
| 🚧 👀 👥 👰 🙆 🕲 📾 😨                                    | 🎍 🗞   🚛 🕶   🕸 📆         | 🥒 📴 🕶 🔛 🚮 🧕 🧕                        |

In alternativa potete utilizzare la finestra di gestione ACN e clickare sul pulsante AVVIA PROCEDURA FLUSSI.

#### **FINESTRA DI GESTIONE**

Dopo aver clickato sul pulsante indicato nella figura precedente comparirà la finestra di gestione come indicato nella figura che segue :

|                     |                       | Dioneo H       | ussi ACIN (alt. 59 b  | is)    |        |  |          |    |
|---------------------|-----------------------|----------------|-----------------------|--------|--------|--|----------|----|
| Regione: VENETO     | Provincia: PD         | ASL: 116       |                       | A      | (ÖN    |  |          | A  |
| Data Creazione      | Periodo riferimento   | Tipo documento | Inviato il            | Esito  | Utente |  | <b>_</b> |    |
| 21/05/2013 22:51:58 | 01/04/2013 30/04/2013 | PIP            |                       |        | iatros |  |          |    |
| 21/05/2013 22:51:58 | 01/04/2013 30/04/2013 | ADI            |                       |        | iatros |  |          |    |
| 21/05/2013 22:51:58 | 01/04/2013 30/04/2013 | ACC            |                       |        | iatros |  |          |    |
| 21/05/2013 22:51:58 | 01/04/2013 30/04/2013 | VAC            | 21/05/2013 22:52:24 ቀ | NACK   | iatros |  |          |    |
|                     |                       |                |                       |        |        |  |          | В  |
| Nuovo               | Visualizza            | ia (           | Cancella              | Estrai |        |  |          | .C |

## 22 maggio 2013

La finestra è composta da tre zone :

A-Dati identificativi della Regione e ULSS

B-Storico invii

C-Tasti funzione.

Da notare che nella parte inferiore sono riportati nell'ordine il codice fiscale del Medico e il suo Codice Regionale.

# **CREAZIONE DI UN NUOVO FLUSSO**

Clickare sul pulsane NUOVO. Comparirà la finestra che segue :

|      |                                                                          |                              | Estrazione flus | si ACN (Art. 59Bis)   |      | - 🗆 🗙 |
|------|--------------------------------------------------------------------------|------------------------------|-----------------|-----------------------|------|-------|
| PERI | DDO RIFERIMENTO Dal : 01/04/2013 🖵<br>PERIODO RICERCA Dal : 01/04/2013 🖵 | 30/04/2013 -<br>30/04/2013 - | Contr           | rollo di appartenenza |      |       |
| Pa   | zienti Ricoveri Accessi PPIP A                                           | DI   ADP   Vaccir            | nazioni Errori  |                       |      |       |
| N    | Cognome Nome                                                             | Nato/a il                    | Codice Fiscale  | Indirizzo             | Info |       |
|      |                                                                          |                              |                 |                       |      |       |
|      |                                                                          |                              |                 |                       |      |       |
|      |                                                                          |                              |                 |                       |      |       |
|      |                                                                          |                              |                 |                       |      |       |
|      |                                                                          |                              |                 |                       |      |       |
|      |                                                                          |                              |                 |                       |      |       |
|      |                                                                          |                              |                 |                       |      |       |
|      |                                                                          |                              |                 |                       |      |       |
|      |                                                                          |                              |                 |                       |      |       |
|      |                                                                          |                              |                 |                       |      |       |
|      |                                                                          |                              |                 |                       |      |       |
|      |                                                                          |                              |                 |                       |      |       |
|      |                                                                          |                              |                 |                       |      |       |
|      |                                                                          |                              |                 |                       |      |       |
|      |                                                                          |                              |                 |                       |      |       |
|      | Estrai Stampa                                                            | Begsitra                     |                 |                       |      | Esci  |
|      |                                                                          | negsida                      |                 |                       |      | Esu   |

Le date che compaiono si riferiscono a quanto segue :

PERIODO DI RIFERIMENTO DEL REPORT : intervallo fisso impostato dal programma al mese precedente .

PERIODO DI RICERC : è l'intervallo in cui il programma ricercherà i dati per il flusso

Per avviare la ricerca clickando il pulsante ESTRAI. Il programma esegue la ricerca in automatico e alla fine esporrà i dati trovati nelle griglie appartenenti alle seguenti areee :

Pazienti : Estrae tutti i pazienti che sono stati selezionati. Non vengono inviati. E' un elenco informativo dei pazienti visti nel mese precedente

Ricoveri : Vengono estratti i ricoveri del mese precedente. NON VENGONO INVIATI per la Ulss 16 ma in

# 22 maggio 2013

altre ULSS sì.

Accessi : Elenco dei pazienti visti con la tipologia di accesso. QUESTI DATI VENGON INVIATI ALL'ULSS. Da notare che nella linguetta viene indicato il numero di accessi riscontrati.

PPIP: Elenco nominativo delle prestazioni di particolare impegno professionale eseguite nel mese precedente. QUESTI DATI VENGON INVIATI ALL'ULSS. Nel titolo della linguetta è contenuto il numero totale di prestazioni eseguite.

ADI: Elenco delle visite di assistenza domiciliare integrata. QUESTI DATI VENGONO INVIATI ALL'ULSS. Nella linguetta è contenuto anche il numero di prestazioni

ADP\_ Numero di viste eseguite nel mese precedente in assistenza programmata. QUESTI DATI VENGONO INVIATI ALL'ULSS.

VACCINAZIONI: Elenco delle vaccinazioni eseguite nel mese precedente. QUESTI DATI VENGONO INVIATI ALL'ULSS

Errori : Anomalie riscontrate. Di solito sono problemi relativi al CF del paziente. Esaminare gli errori per prendere conoscenza dei motivi.

La figura che segue mostra la finestra di ricerca dopo l'esecuzione della funzione ESTRAI.

|                                                                            | Estrazione flussi ACN (Art. 59Bis)                           | - 🗆 🗙 |
|----------------------------------------------------------------------------|--------------------------------------------------------------|-------|
| PERIODO RIFERIMENTO Dal: 01/04/2013 💌<br>PERIODO RICERCA Dal: 01/04/2013 💌 | 30/04/2013 ▼ Controllo di appartenenza<br>30/04/2013 ▼       |       |
| Pazienti Ricoveri Accessi N : 2 Pipp                                       | N : 5 Adi N : 1 Adp N : 1 Vaccinazioni N : 2 Errori N : 1951 |       |
| N Cognome Nome   1 /                                                       | Nato/a il Codice Fiscale Indirizzo Info   13/05/1943 C       |       |
| Estra Stampa                                                               | Regsitra                                                     | Esci  |

I dati anagrafici sono stati anonimizzati per la privacy.

STAMPA

#### 22 maggio 2013

Per ogni sezione precedente potete ottenere la stampa di quanto visibile

REGISTRA

Questa funzione registra i dati estratti che compariranno nella finestra di gestione principale ma non verranno inviati automaticamente. La finestra che segue mostra i flussi estratti presenti nella finestra principale.

| *                   |                       | Storico Fl     | ussi ACN (art. 59 B | lis)   |          |                      | × |
|---------------------|-----------------------|----------------|---------------------|--------|----------|----------------------|---|
| 8                   |                       |                |                     | A      | <u>À</u> |                      |   |
| Regione: VENETO     | Provincia: PD         | ASL: 116       |                     | _      | C.       |                      |   |
| Data Creazione      | Periodo riferimento   | Tipo documento | Inviato il          | Esito  | Utente   |                      |   |
| 21/05/2013 22:29:31 | 01/04/2013 30/04/2013 | PIP            |                     |        | iatros   |                      |   |
| 21/05/2013 22:29:31 | 01/04/2013 30/04/2013 | ADI            |                     |        | iatros   |                      |   |
| 21/05/2013 22:29:31 | 01/04/2013 30/04/2013 | ALL            |                     |        | iatros   |                      | _ |
| 2170572013 22:29:31 | 01/04/2013 30/04/2013 | VAL            |                     |        | latros   |                      | _ |
| Nuova               | Visualizza            | ria C          | Cancella            | Estrai |          | Esci                 |   |
|                     |                       |                |                     |        |          | MTTSFN62A13L840A 837 |   |

I flussi sono registrati individualmente per le seguenti tipologie :

PIP : prestazioni di particolare impegno professionale

ADI : Visite domiciliari integrate e programmate assieme. Anche se la estrazione è separata la ULSS 16 richiede che il flusso sia unico. Pertanto vengono inglobate tutte insieme come flusso di tipo ADI

VACC: Flusso relativo alle vaccinazioni

ACC: Flusso relativo agli accessi

Da notare che i flussi non sono ancora inviati. Infatti nella colonna INVIATO IL non c'è alcuna data e anche la colonna ESITO è vuota. I flussi vanno inviati individualmente tramite la funzione INVIA

ESCI

La estrazione verrà abbandonata e non verranno registrati i dati estratti

# 22 maggio 2013

# VISUALIZZA

La funzione permette di rivedere i dati estratti in maniera individuale. Bisogna scegliere il tipo di flusso da visualizzare e quindi premere il pulsante. Verrà riproposta la finestra di estrazione ma ci saranno i dati precedentemente estratti e non si potrà fare altro che consultarli ed eventualmente stamparli.

## INVIA

I dati estratti saranno riportati nella finestra principale ma non sono ancora stati inviati. Infatti nella colonna INVIATO IL non c'è alcuna data. Il motivo è che alcune ULSS hanno un sistema di spedizione manuale attraverso il caricamento del file generato dal sito aziendale.

Per inviare il flusso prima bisogna selezionarlo e poi premere il Pulsante INVIO. Il programma provvederà all'invio automatico. Se l'invio avrà successo vedrete comparire la data di invio con una freccia verde accanto. Questo è il segnale che l'invio è avvenuto. La figura che segue mostra che il flusso VACC è stato inviato il giorno 21.5.2013 alle ore 22:52 con esito ACK che vuol dire tutto OK.

| 3                   |                       | Storico FI     | ussi ACN (art. 59 B   | is)   | ×      |
|---------------------|-----------------------|----------------|-----------------------|-------|--------|
| Regione: VENETO     | Provincia: PD         | ASL: 116       |                       | K     |        |
| Data Creazione      | Periodo riferimento   | Tipo documento | Inviato il            | Esito | Utente |
| 21/05/2013 22:51:58 | 01/04/2013 30/04/2013 | PIP            |                       |       | iatros |
| 21/05/2013 22:51:58 | 01/04/2013 30/04/2013 | ADI            |                       |       | iatros |
| 21/05/2013 22:51:58 | 01/04/2013 30/04/2013 | ACC            |                       |       | iatros |
| 21/05/2013 22:51:58 | 01/04/2013 30/04/2013 | VAC            | 21/05/2013 22:52:24 🕈 | 'ACK  | atros  |

## 22 maggio 2013

# NUOVA GESTIONE DELLE PRESTAZIONI DI PARTICOLARE IMPEGNO PROFESSIONALE

DI recente la Regione ha emesso un elenco codificato delle prestazioni di particolare impegno professionale con lo scopo di unificare la codifica. Questo aggiornamento comprende anche tale elenco . Per facilitare la corretta immissione dei dati abbiamo cambiato la finestra di inserimento delle PPIP.

La posizione della funzionalità non è cambiata ma la gestione sì. Infatti ora la finestra di gestione è quella riportata di seguito :

|             |                | Pre                             | estazione PIP di |      |   | × |
|-------------|----------------|---------------------------------|------------------|------|---|---|
| PERIODO RIF | ERIMENTO Dal : | 22/05/2012 🔹 22/05/2013 💌       | Cerca            |      |   |   |
| Data Prest. | Codice         | Descrizione                     |                  |      |   |   |
| 27/04/2013  | A01            | Medicazione (prima medicazione) |                  |      |   |   |
|             |                |                                 |                  |      |   |   |
|             |                |                                 |                  |      |   |   |
|             |                |                                 |                  |      |   |   |
|             |                |                                 |                  |      |   |   |
|             |                |                                 |                  |      |   |   |
|             |                |                                 |                  |      |   |   |
|             |                |                                 |                  |      |   |   |
|             |                |                                 |                  |      |   |   |
|             |                |                                 |                  |      |   |   |
|             |                |                                 |                  |      |   |   |
|             |                |                                 |                  |      |   |   |
|             |                |                                 |                  |      |   |   |
|             |                |                                 |                  |      |   |   |
|             |                |                                 |                  |      |   |   |
|             |                |                                 |                  |      |   |   |
|             |                |                                 |                  |      |   |   |
|             |                |                                 |                  |      |   |   |
|             |                |                                 |                  |      |   |   |
|             |                |                                 |                  |      | _ |   |
| A           | ingi 🗌         | Cancella                        |                  | Ecci |   |   |
| Aggit       |                |                                 |                  | ESCI |   |   |
|             |                |                                 |                  | _    | _ |   |

La finestra di gestione riporta di defualt le prestazioni del periodo di riferimento.

# AGGIUNGI

Altro cambiamento di gestione . Per aggiungere delle prestazioni ora utilizzerete la finestra che segue :

# 22 maggio 2013

|               | Registrazione PPIP                               |          | - 🗆 🗙    |
|---------------|--------------------------------------------------|----------|----------|
| Data Prestazi | one : 03/05/2013 💌 🔀 Solo con Codifica Regionale |          |          |
| Cod. Reg.     | Descrizione                                      | Prezzo   |          |
| A06           | Cateterismo uretrale donna                       | 3,59     |          |
| A05           | Cateterismo uretrale uomo                        | 9,66     |          |
| B03           | Ciclo aereosol e inalazioni (cadauna)            | 1,23     |          |
| B01           | Ciclo di fleboclisi                              | 9,21     |          |
| B02           | Ciclo iniezioni endovenose (cad.)                | 6,16     |          |
| C02           | Compilazione legge 28 Assegno di cura            | 18,9     |          |
| A08           | Fleboclisi (unica eseguibile in urgenza)         | 12,32    |          |
| A10           | Iniezione di gammaglobuline                      | 6,16     |          |
| A11           | Iniezione sottocutanea desensibilizz.te          | 9,21     |          |
| A09           | Lavanda gastrica                                 | 12,32    |          |
| A01           | Medicazione (prima medicazione)                  | 12,32    |          |
| A03           | Medicazione (successiva)                         | 6,16     |          |
| C01           | Partecipazione a UVMD                            | 25,82    |          |
| A04           | Rimozione punti sutura e medicazione             | 12,32    |          |
| A02           | Sutura di ferita superficiale                    | 3,32     |          |
| A07           | Tamponamento nasale anteriore                    | 5,62     |          |
| A12           | Tampone faringeo,prelievo per es.batt.           | 0,64     |          |
| B05           | Vaccinazione antinfluenzale                      | 6,16     |          |
| B04           | Vaccinazioni non obbligatoria                    | 6,16     |          |
| C03           | Visita ambulatoriale stranieri                   | 15,49    |          |
| C04           | Visita domiciliare stranieri                     | 25,82    |          |
|               |                                                  |          |          |
|               |                                                  | Conferma | Rinuncia |

La finestra ha la data della prestazione in alto e l'elenco di tutte le prestazioni codificate regionalmente tra cui scegliere . Per scegliere una o più prestazione dovete clickare sul quadratino che compare nella prima colonna. Potete fare anche scelte multiple che però hanno la stessa data.

Il CheckBox "SOLO CODIFICA REGIONALE" indica che l'elenco è ristretto alle sole prestazioni codificate regionalmente. Se volete l'elenco completo togliete la spunta dal checkbox e compariranno tutte. Non siamo però in grado di validare le prestazioni che non hanno codifica regionale. Per la responsabilità della scelta è vostra.